# APPLYING FOR A SCHOOL CARD

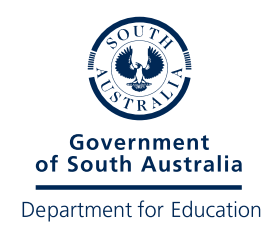

## All types of School Card applications are now online.

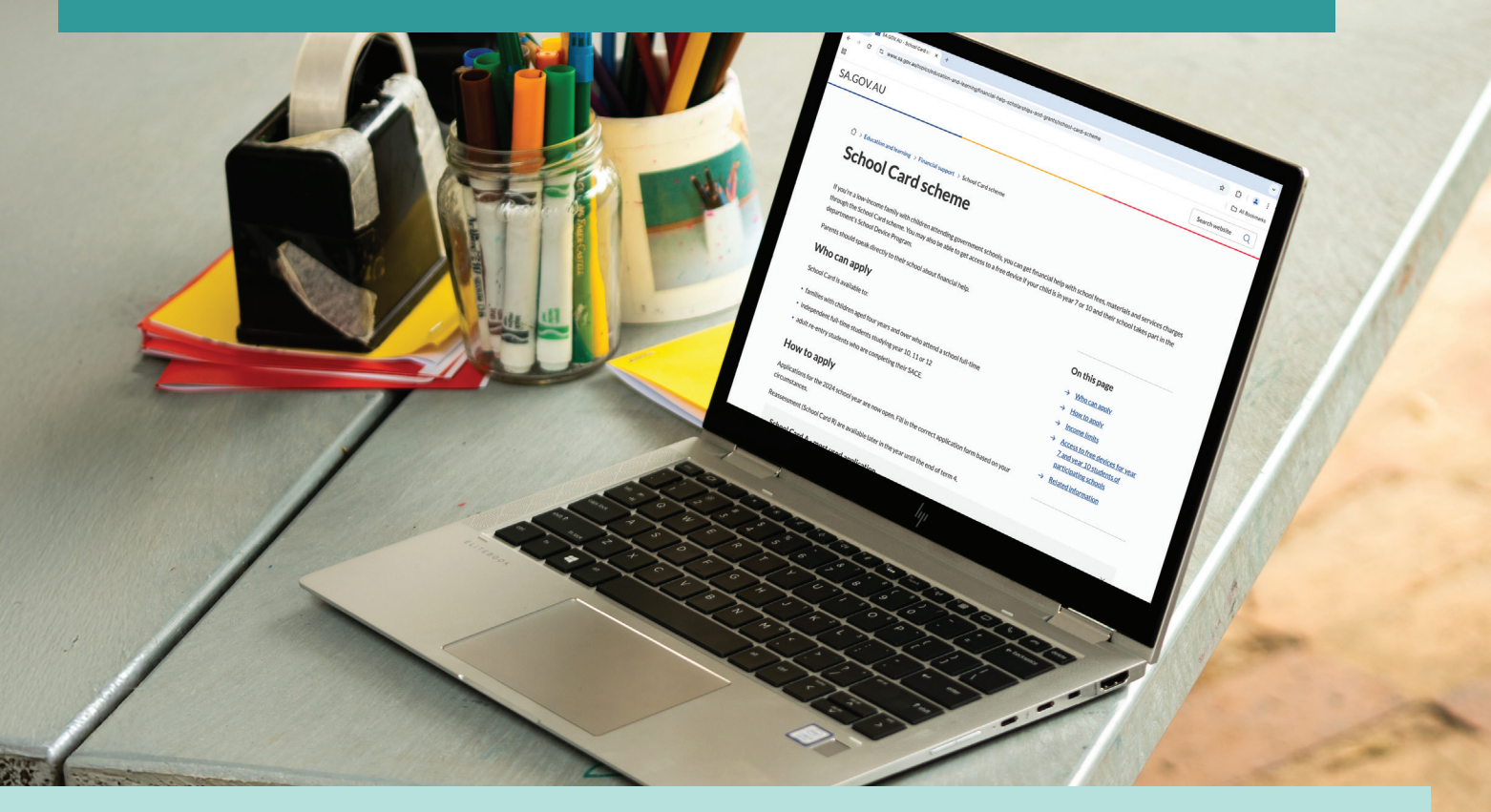

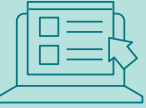

You can access the online forms from any device that gets internet, including mobile devices, such as tablets and smart phones, as well as laptops and computers.

### Applying online is easy! Simply follow the steps below.

#### **STEP 1**

Visit sa.gov.au/education/schoolcard

#### **STEP 2**

Select the type of School Card you would like to apply for (for example 'Type A') and follow the prompts.

#### **STEP 3**

#### Complete all mandatory fields.

**Please note**: you cannot submit your application unless all mandatory fields are complete.

#### **STEP 4**

Once you have completed a page click on the 'NEXT' button.

#### STEP 5

Once you have filled out all pages click the 'SUBMIT' button.

**Please note:** if you exit the form without clicking 'SUBMIT' your details will be lost.

You can save the form, and return to complete it at another time, by clicking on the 'SAVE' button.

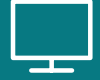